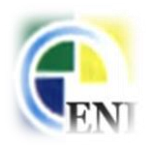

## Télécharger Un cours sur la plateforme

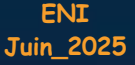

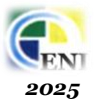

## Méthode 1 : en cliquant sur le lien du grade

1. Accéder à la plateforme depuis notre site <u>www.eni.dz</u> puis sur la rubrique « التكوين عن بعد ) : « التكوين عن بعد

| Bookmarks G Goog | gle G http://google.com/ ★ Favoris ★ www.facebook.com                                                                                                 |
|------------------|----------------------------------------------------------------------------------------------------|
|                  |                                                                                                    |
|                  | <ul> <li>المدرسة          <ul> <li>التكوين عن بعد التعاون              <ul> <li>شاطات وفعاليات</li> <li>أسرة المدرسة</li> </ul> </li> </ul></li></ul> |

Ou bien directement sur le lien de notre plateforme : <u>https://elearning.eni.dz/moodle/</u> (*tapez l'adresse du site dans la barre d'adresse du navigateur*).

2. Dans la page d'accueil de notre plateforme, cliquer sur « le grade correspondant » ou bien « la vague correspondante » si un grade contient plusieurs vagues, dans « Catégories de cours » :

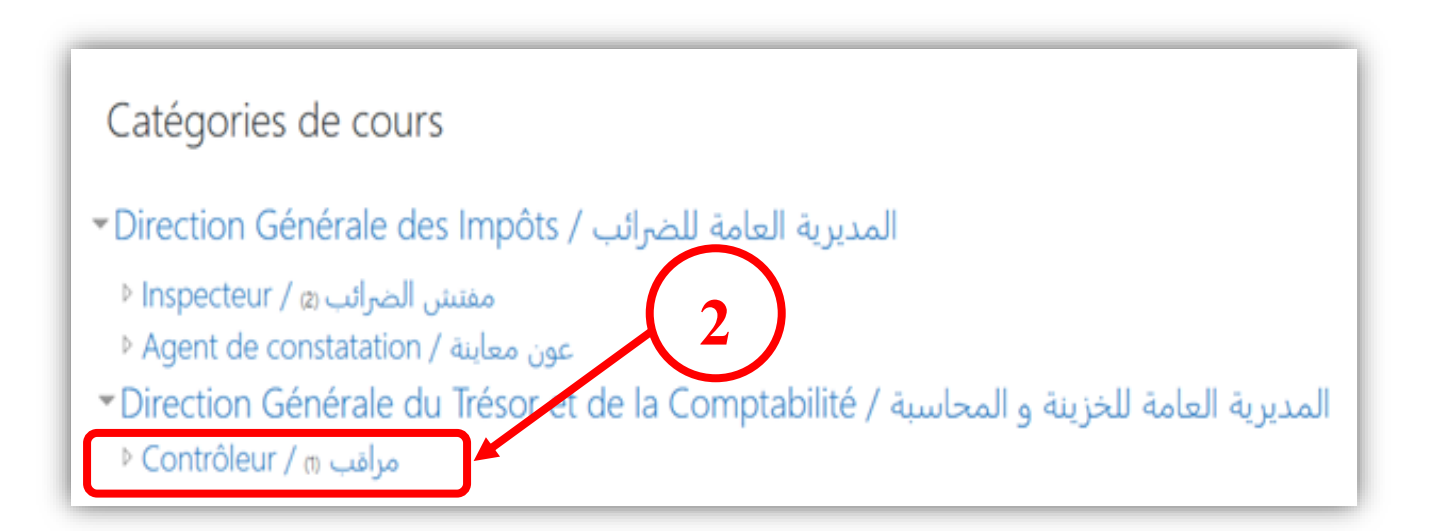

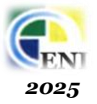

3. Cliquer sur « le nom du module » souhaité dans la page qui s'ouvre :

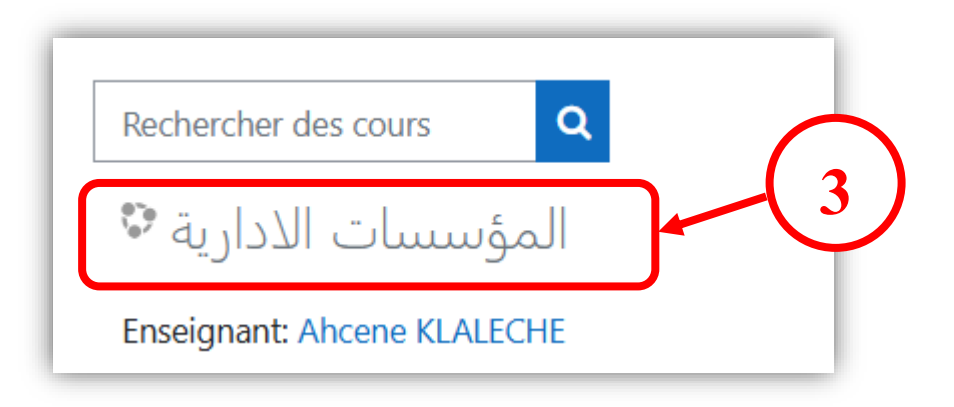

**4**. Dans la page qui s'ouvre, tapez votre nom d'utilisateur et votre mot de passe :

| 4 |                                                                           | ENI                                                                                                    |
|---|---------------------------------------------------------------------------|----------------------------------------------------------------------------------------------------|
|   | Nom d'utilisateur Mot de passe Se souvenir du nom d'utilisateur Connexion | Nom d'utilisateur ou mot de passe<br>oublié ?<br>Votre navigateur doit supporter les<br>cookies ?<br>Des cours peuvent être ouverts aux<br>visiteurs anonymes<br>Connexion anonyme |

Validez votre saisie en cliquant sur le bouton « **Connexion** » ou en appuyant sur la touche « **Entrée** » du clavier.

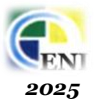

5. Dans la partie « Section 1 » de la page d'accueil, double clic sur « le nom du module » :

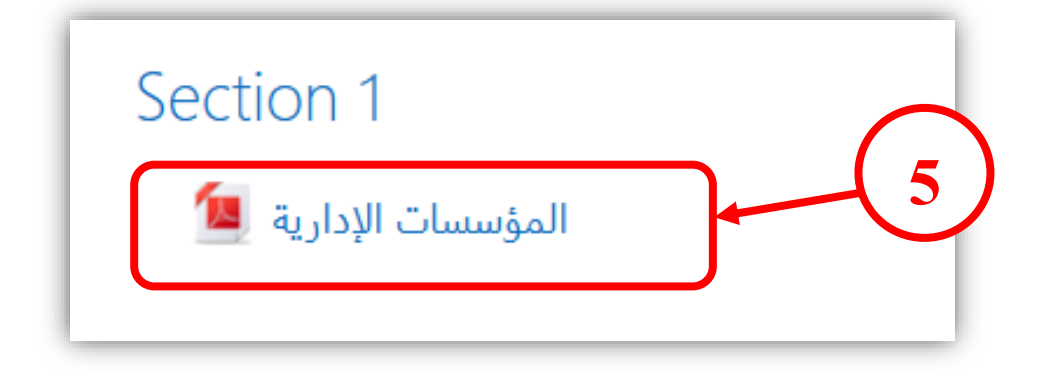

**6**. Une fois le cours est affiché, cliquer sur le bouton « **télécharger** » :

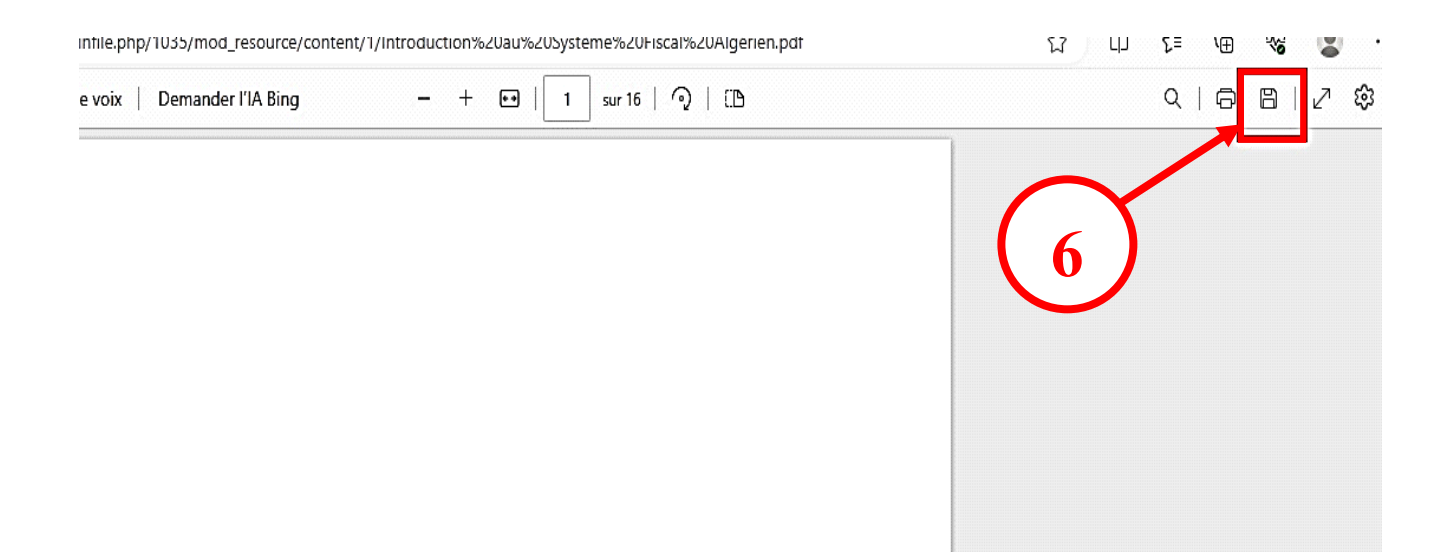

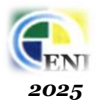

7. Une boite de dialogue s'ouvre, sélectionnez votre fichier (depuis son emplacement), puis cliquez sur le bouton « Enregistrer » :

|                           | 🔲 🕒 Introduction au Système Fiscal A 🗙 🔍 | telecharger cour moodle etudian 🗙 🛛 📶 | Bloc Navigation — MoodleDocs 🗙 🛛 🚮 |
|---------------------------|------------------------------------------|---------------------------------------|------------------------------------|
|                           | C Enregistrer sous                       |                                       | ×                                  |
| Emplacement par<br>défaut | Ce PC > Téléchargements > i              | mage 🗸 🧹                              | P         Rechercher dans : image  |
|                           | Organiser 👻 Nouveau dossier              |                                       | <b>□ - </b>                        |
|                           | <u></u> СеРС ^                           | Aucun élément ne correspond à votre   | recherche.                         |
|                           | 🛄 Bureau                                 |                                       |                                    |
|                           | 🗄 Documents                              |                                       |                                    |
| Partie                    | 📰 Images                                 |                                       |                                    |
| Gauche —                  | 👌 Musique                                |                                       |                                    |
|                           | 🗊 Objets 3D                              |                                       |                                    |
|                           | 🕂 Téléchargement                         |                                       |                                    |
|                           | 📑 Vidéos 🦳                               |                                       |                                    |
|                           | 🏪 Disque local (C: 🧹                     |                                       |                                    |
|                           | non ou nemers i a philip i lun a shu ndf |                                       |                                    |
|                           | Type : Foxit PDF Reader Document         |                                       | , v                                |
|                           | ▲ Masquer les dossiers                   |                                       | Enregistrer Annuler                |
|                           | •                                        |                                       | .:                                 |

Si vous souhaitez modifier l'emplacement par défaut, cliquez sur l'emplacement de dossier que vous souhaitez définir dans la partie gauche, puis sur le bouton « *Enregistrer* ».

8. Pour revenir à la page d'accueil, cliquer sur la « flèche » :

| 8 | ←     ←     ▲     Non sécurisé   elearning.eni.dz/moodle/pluginfile.php/1035/mod_resource/content/1/Introduction       □     □     ↓     ↓       □     □     ↓     ↓       □     □     ↓     ↓       □     □     ↓     ↓ |
|---|----------------------------------------------------------------------------------------------------|
|   |                                                                                                    |
|   |                                                                                                    |
|   |                                                                                                    |

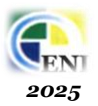

9. Confirmer votre téléchargement du cours en cliquant sur :

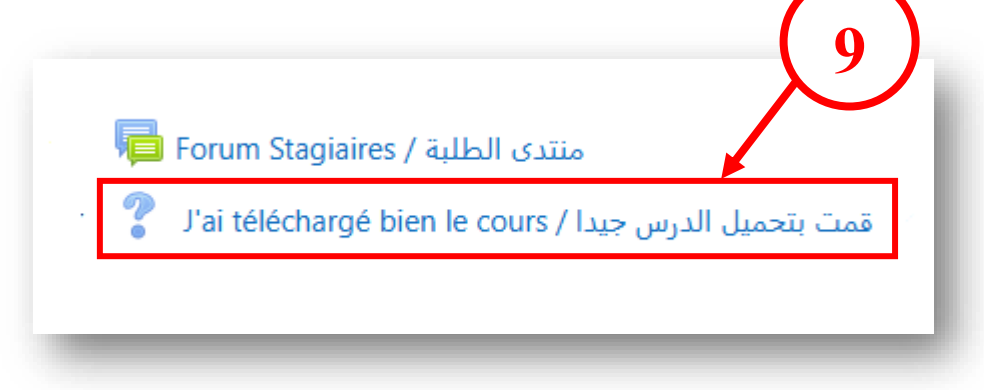

10. Cocher par la suite une réponse de ces deux choix puis valider en cliquant sur le bouton « Enregistrer mon choix » :

|   | تمت بتحميل الدرس جيدا / ai téléchargé bien le cours/ قمت بتحميل            |  |
|---|----------------------------------------------------------------------------|--|
|   | Les résultats de cette activité ne seront pas publiés après votre réponse. |  |
|   | نعم / Oui □ لا / Non                                                       |  |
| • | Enregistrer mon choix                                                      |  |

11. Pour revenir à la page d'accueil, cliquer sur la « **flèche** » en haut à gauche :

| 11) | <ul> <li>fn j'ai téléchargé bien le cours / Lup X</li> <li>c telecharger cour moodle etudian X</li> <li>fn Bloc Naviga</li> <li>C</li> <li>A Non sécurisé</li> <li>elearning.eni.dz/moodle/mod/choice/view.php?id=42</li> </ul> |
|-----|----------------------------------------------------------------------------------------------------|
|     | ≡ eni Français (fr) 🕶                                                                                                    |
|     | IP ISFA                                                                                                    |
|     |                                                                                                    |

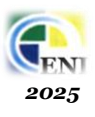

**12.** Pour sortir de la plateforme, cliquer sur la petite flèche devant le nom d'utilisateur (**votre** *nom d'utilisateur*) dans la partie droite en haut :

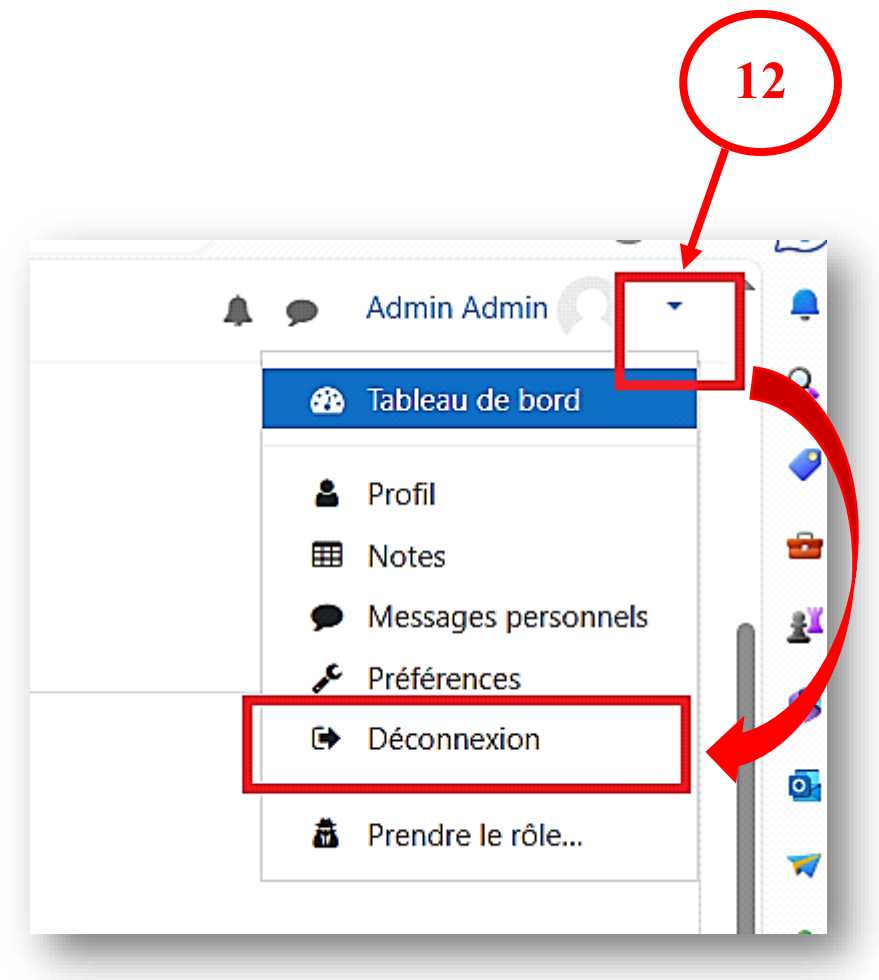

Puis sur la rubrique « **Déconnexion** » du menu qui s'ouvre.

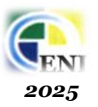

## Méthode 2 : en cliquant sur le lien connexion

1. Accéder à la plateforme depuis notre site <u>www.eni.dz</u> puis sur la rubrique « التكوين عن بعد ) : « التكوين عن بعد

| Bookmarks <b>G</b> Goog | .le G http://google.com/ ★ Favoris ★ www.faceboo.com                                  |
|-------------------------|---------------------------------------------------------------------------------------|
| <b>CENI</b>             | <ul> <li>المدرسة - التكوين عن بعد التعاون - نشاطات وفعاليات - أسرة المدرسة</li> </ul> |

Ou bien directement sur le lien de notre plateforme : <u>https://elearning.eni.dz/moodle/</u> (*tapez l'adresse du site dans la barre d'adresse du navigateur*).

2. Cliquer sur « le lien Connexion » tout en haut à droite de la page d'accueil

| , | A» | ☆ | þ | לב | æ       | <del>8</del> 3 | 5     |       |
|---|----|---|---|----|---------|----------------|-------|-------|
|   |    |   |   | No | on conr | necte. (       | Conne | xion) |
|   |    |   |   |    |         |                |       |       |

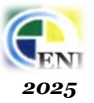

**3**. Dans la page qui s'ouvre, tapez votre nom d'utilisateur et votre mot de passe

| 3                                 | ENI                                                                                                    |
|-----------------------------------|----------------------------------------------------------------------------------------------------|
| Nom d'utilisateur<br>Mot de passe | <ul> <li>Nom d'utilisateur ou mot de passe<br/>oublié ?</li> <li>Votre navigateur doit supporter les<br/>cookies <sup>O</sup></li> <li>Des cours peuvent être ouverts aux ·<br/>visiteurs anonymes</li> </ul> |
| Connexion                         | Connexion anonyme                                                                                                    |

Validez votre saisie en cliquant sur le bouton « Connexion » ou en appuyant sur la touche « Entrée ».

Suivre par la suite les mêmes étapes de la première méthode

Ecole Nationale des Impôts Juin\_2025

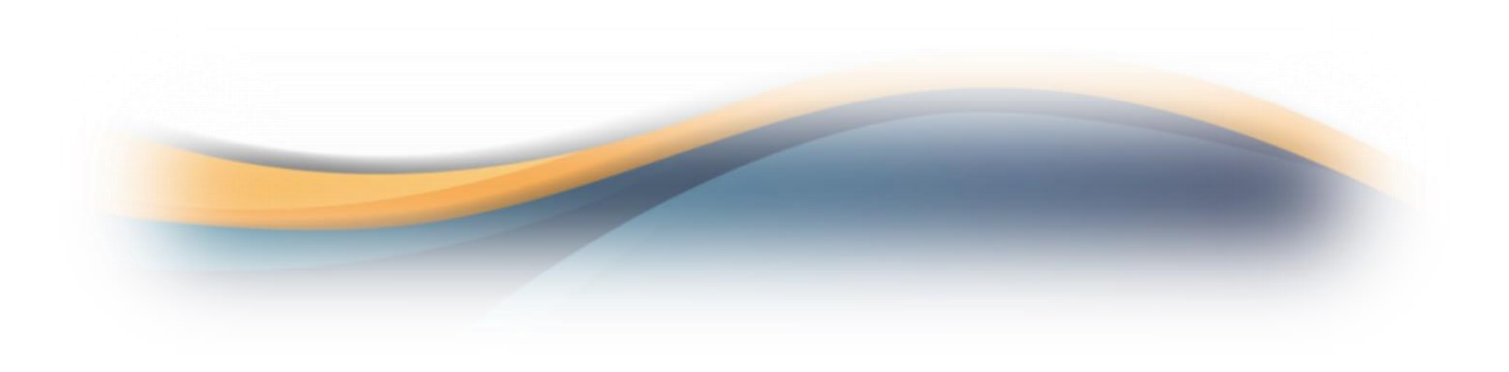